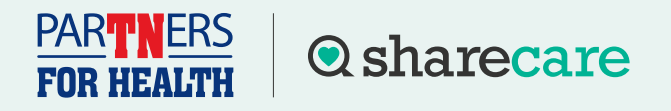

## How to Schedule a Screening at a Quest Patient Service Center or **Onsite Screening Event**

To participate in a biometric screening, you must register for an account first by visiting stateoftn.sharecare.com. Once registered, follow these steps to complete your biometric screening by Nov. 30, 2025.

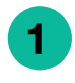

3

Sign up or log in to your Sharecare account.

Navigate to Achieve.

Click on the **Programs** tile.

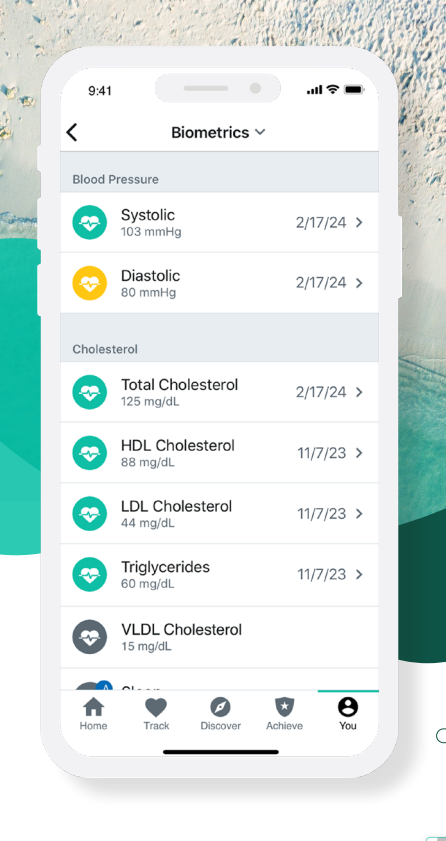

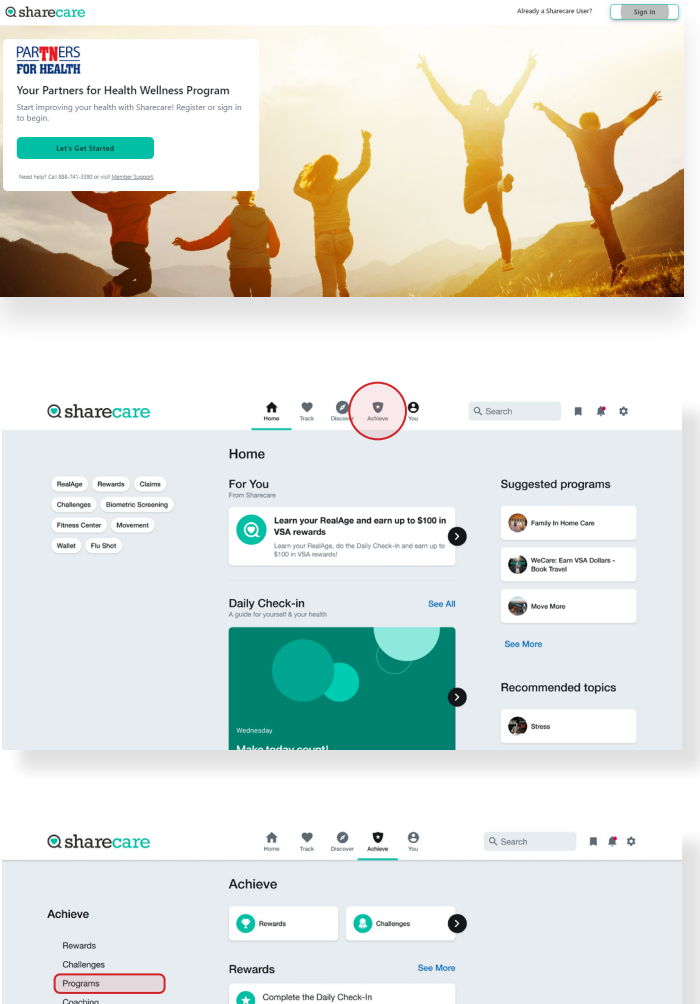

the RealAge Test

### PARTNERS For health

5

## **Q** sharecare

# How to Schedule a Screening at a Quest Patient Service Center or Onsite Screening Event

- 4 Click on the **Health Screening** tile to be directed to the Quest site to schedule and/or change your appointment at an event or Patient Service Center. (First time users will see a welcome screen before being directed to the Quest site.)
  - After reaching the Quest site, if this is the first time this year, you will need to accept the Terms and Conditions and the Sharecare Consent to continue.

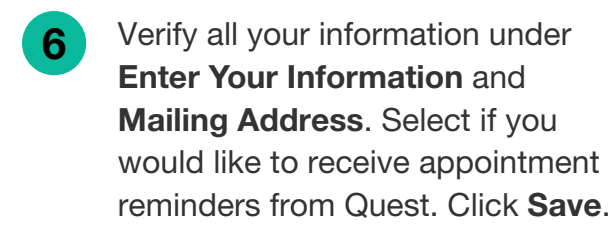

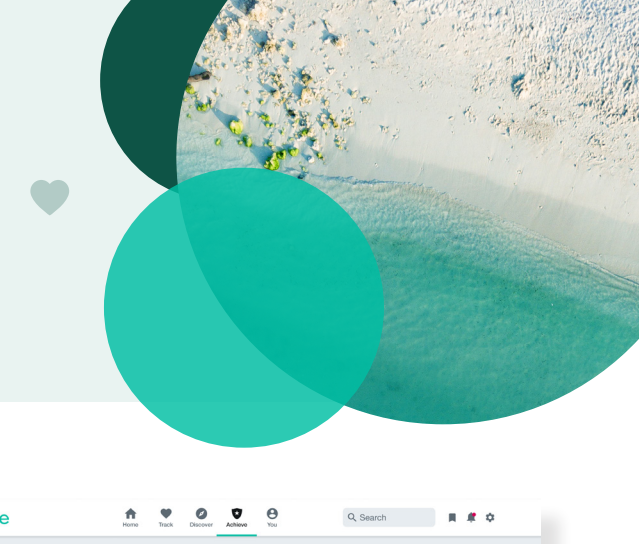

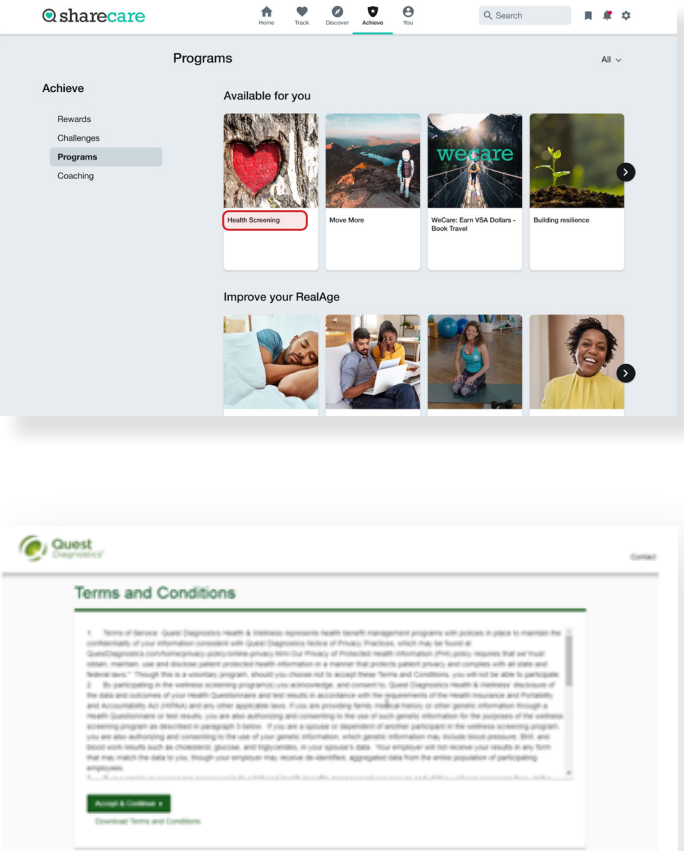

| Enter Your Info                                                                     | ormation |                                  |         |  |
|-------------------------------------------------------------------------------------|----------|----------------------------------|---------|--|
| free hanne<br>Stampte                                                               |          | Last frame<br>Participant        |         |  |
| NIT One<br>DOINT TO<br>Everyn Trobrint<br>Drait Adress 1<br>Sampleparticipant Quary | E Penale | <ul> <li>913.000.0000</li> </ul> |         |  |
| Mailing Addres                                                                      | 55       | Address Line 2                   |         |  |
| United States                                                                       | * Lenna  | HIS - Hamas                      | * 66210 |  |

00000

### PARTNERS For health

8

## **Q** sharecare

How to Schedule a Screening at a Quest Patient Service Center or Onsite Screening Event

- Once on home dashboard under Wellness Screening, click on Schedule a Screening if you'd like to schedule an appointment at a Quest Patient Service Center or click Make an Appointment to schedule at an Onsite Event.
  - Search for and select a desired location.

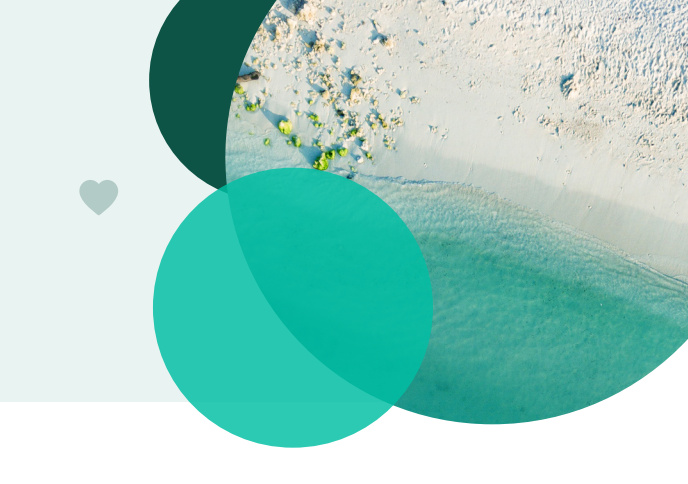

| Weinless Screening                                                                                                    |                                                                                                    |
|----------------------------------------------------------------------------------------------------|----------------------------------------------------------------------------------------------------|
| o get started, select an appointment method below.                                                                                                    | At an Event                                                                                                    |
| chedule a screening at a nearby Quest Diagnostics location.                                                                                                    | Attend a wellness event at work or a location designated by<br>vour organization.                                                                                                    |
| Schedule a Screening                                                                                                    | Make an Appointment                                                                                                    |
| Physician Results Form                                                                                                    | Self-collection                                                                                                    |
| lownload a form that your health provider completes with<br>our recent test results.                                                                                                    | Complete your self-collection                                                                                                    |
| Order Form                                                                                                    | Order Materials +                                                                                                    |
|                                                                                                    |                                                                                                    |
| Location                                                                                                    |                                                                                                    |
| Wall-in to your closest Patient Service Center                                                                                                    |                                                                                                    |
| Veneral<br>Veneral<br>Venera | Generation     Generation     G |
| Low Total                                                                                                    | Bag 5 Contand Park, KS 68204.4000 4 ml<br>Select                                                                                                    |
| Location<br>Guest Diagnostics<br>Gueste                                                                                                    | Shanpe                                                                                                    |
| 10500 Quive Rd<br>Ste 200<br>Overland Pare, KS 66215-2306                                                                                                    |                                                                                                    |
| Date & Time                                                                                                    |                                                                                                    |
| Diverse a service<br>Diverse in 120 mil                                                                                                    | n                                                                                                    |
|                                                                                                    |                                                                                                    |

Review & Confirm

Choose a date and time, then select continue.

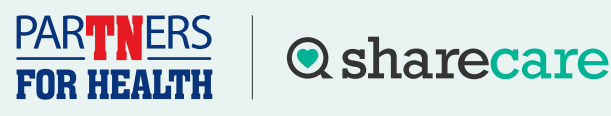

How to Schedule a Screening at a Quest Patient Service Center or Onsite Screening Event

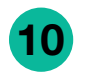

Verify that all appointment details are accurate and select **Confirm**.

\*NOTE: Your appointment is **not scheduled** until you select the green **Confirm** button.

11 Once your appointment has been scheduled you will arrive at the Confirmation screen with tips on how to prepare for your appointment.

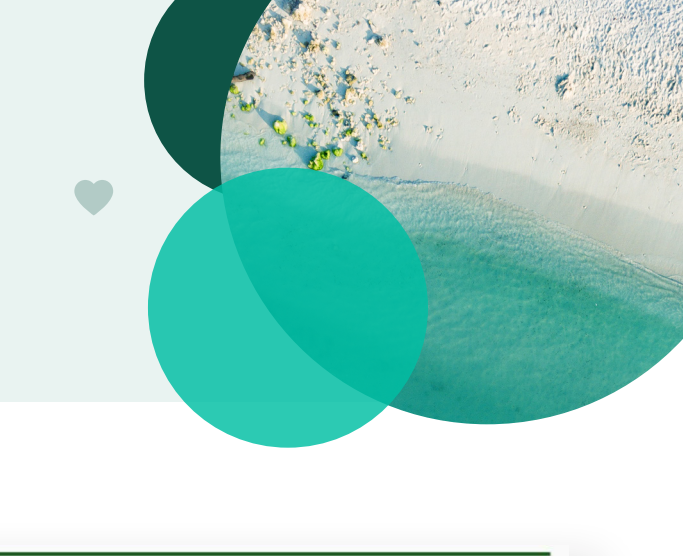

| uled appointment.                        |                                                                                     | Chaope                                                                                   | 0                                                                                                    |
|------------------------------------------|-------------------------------------------------------------------------------------|------------------------------------------------------------------------------------------|----------------------------------------------------------------------------------------------------|
| uled appointment.                        |                                                                                     |                                                                                          | ۲                                                                                                    |
|                                          |                                                                                     |                                                                                          |                                                                                                    |
|                                          |                                                                                     |                                                                                          |                                                                                                    |
| Service Center                           |                                                                                     |                                                                                          |                                                                                                    |
| are For Your                             | Appointment                                                                         | 0                                                                                        |                                                                                                    |
| k plenty of water<br>to your<br>pintment | Continue to take all<br>medications as<br>prescribed by your<br>healthcare provider | Do not eat or drini<br>anything, except v<br>for 9-12 hours prio<br>the blood test       | k<br>vater,<br>or to                                                                                                    |
| estions, contact the                     | Health & Wellness Servic                                                            | ce Center: 855.623.9355                                                                  |                                                                                                    |
|                                          | c plenty of water<br>to your<br>intment                                             | epienry of water<br>to your<br>sintment<br>estions, contact the Health & Wellness Servin | explerity of water<br>to your<br>medications as<br>infiment<br>continue to take all<br>medications as<br>prescribed by your<br>healthcare provider<br>estions, contact the Health & Wellness Service Center: 856.623.9355 |

Have questions? Call 888-741-3390, Monday - Friday 8 a.m. - 8 p.m. CT or visit sharecare.com/tnwellness/biometric-screenings.

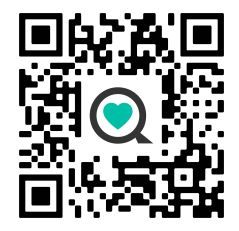

Sharecare, Inc. is an independent company that provides health improvement and wellness services for the Partners for Health Wellness Program. Information provided by Sharecare is not a substitute for the advice or recommendations of your health care provider.